## To use the scanner

- Turn on the scanner (power switch on right side of scanner toward the back) (there should be a green light on the front to the right when on), then turn on the computer, then log in.
- Open gimp by either selecting it from Applications ->Graphics ->GIMP or by typing gimp into a terminal window.
- Under the main gimp window, select File ->Acquire ->XSane, and select a device.
- 4) Once you are there you can look under the main xsane window and find the scanning options (grayscale vs color, dpi options, etc.)
- 5) To acquire a preview before you do the full scan, you can select Acquire preview on the bottom of the preview window. (If this window does not show up you can get it by going to the main xsane window and selecting view ->show preview.)
- 6) If xsane is not installed for some reason, you may find it in /local/xsane\*.rpm and install it with the command rpm -i /local/xsane\*.rpm
- 7) If the scanner is not showing up, make sure you have the scanner turned on and restart the computer if it still does not show up.